## **BIDNET - Instructions for Vendor Registration**

### STEP 1: Navigate to Bidnet Direct at: https://www.bidnetdirect.com

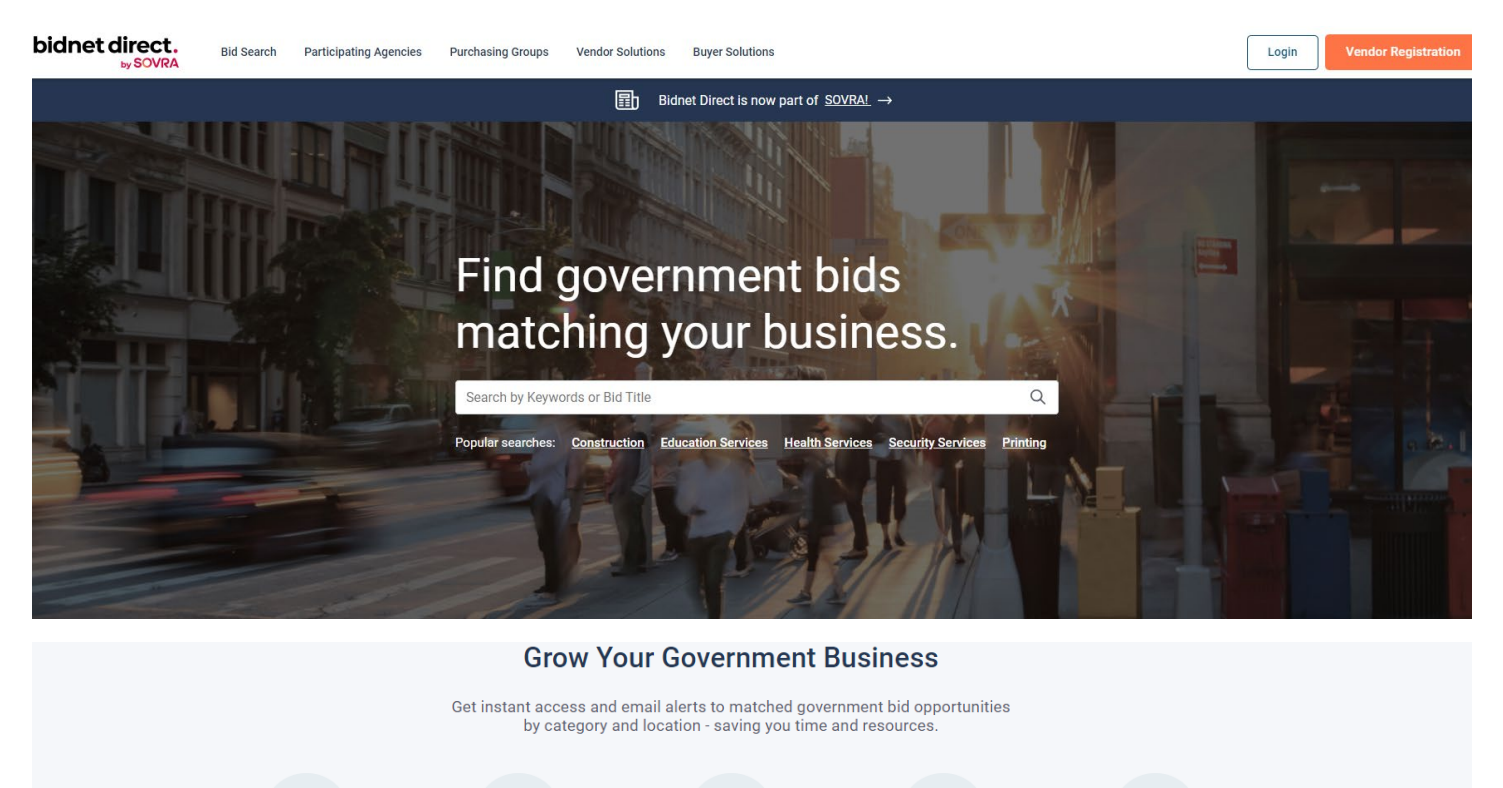

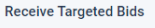

Get Automatic Notification

]

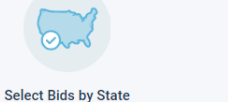

Save Time

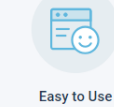

| • < > •                                                                                            |                   |                     | https://www.bidnet        | direct.com/ |                          | 5                 |                                        | ۵           |
|----------------------------------------------------------------------------------------------------|-------------------|---------------------|---------------------------|-------------|--------------------------|-------------------|----------------------------------------|-------------|
| bidnet direct.                                                                                     | LICITATIONS       | PORTS PARTICIPAT    | TING ORGANIZATIONS        |             |                          |                   |                                        | 0           |
| Solicitation Search                                                                                |                   |                     |                           |             | Q Enter Keyword          | s                 |                                        |             |
| Status  Open Solicitations (30520)  Closed Solicitations (4358292)  Awarded Solicitations (107172) | 30K<br>Total Bids |                     | 1,650<br>Member Agency Bi | ids         | 22K<br>State & Local Bio | dis               | 6,351<br>Federal Bids                  | Ì           |
| Advanced Search NIGP Categories ~                                                                  | ORDER BY: Pu      | blished Date (Desc) |                           |             | Му                       | Purchasing Groups | ~                                      | Save Search |
| Organization ~<br>Location ~                                                                       | <b>A</b>          |                     |                           | ,           |                          |                   | ************************************** | _           |
| Purchasing Group ~                                                                                 |                   |                     |                           | _           |                          |                   |                                        |             |

# We make it easy to find relevant bids.

bidnet direct offers your company a centralized location to gain instant access to bid opportunities from state departments, local municipalities, and the federal government. Working with government buyers, we give you access to the most relevant bid opportunities so you can focus on winning more government business.

Register Now

# 01 Search

Get alerted and set-up saved searches for bid opportunities from thousands of government organizations.

# 02 Find

Uncover targeted government bid opportunities or identify partnering opportunities with our vendor tools.

# 03 Bid

With more matching bids, we make it easier for you to focus on the bid response and win government business.

**STEP 2:** If you are not registered, click on **Vendor Registration** at the top of the page or **Register Now** at the bottom. You will then be taken to the Registration page. Select one of the packages and Select your States (0)

| egistration            |                                      |                                                                  | Order Details   |        |
|------------------------|--------------------------------------|------------------------------------------------------------------|-----------------|--------|
|                        |                                      |                                                                  | Limited Package |        |
| 1 Package Selection    |                                      |                                                                  | Sub-Total       | \$0.00 |
| 0                      | ne year 🔵 Two years (save up to 20   | %)                                                               | Total           | \$0.00 |
|                        |                                      | MAXIMUM BID OPPORTUNITIES!                                       | User Informat   | tion   |
| Limited                | State                                | Federal                                                          |                 |        |
| \$ <b>0</b>            | \$36/state                           | \$45/state                                                       |                 |        |
| Create an account      | Billed annually                      | Billed annually                                                  |                 |        |
| Member agencies bids   | 🥑 Member agencies bids               | Member agencies bids                                             |                 |        |
| Real-time bid alerts   | Real-time bid alerts Advanced search | Real-time bid alerts Advanced search                             |                 |        |
|                        | Daily bid notifications              | Daily bid notifications                                          |                 |        |
|                        | 🥑 State & local bids                 | <ul> <li>State &amp; local bids</li> <li>Federal bids</li> </ul> |                 |        |
|                        |                                      |                                                                  |                 |        |
| Select your States (0) |                                      | Get up to 25% OFF when you select 3+ states                      |                 |        |
| Add State              |                                      |                                                                  |                 |        |

Creating your Advertising Profile is Optional

### Create your Advertising Profile

| It's the easiest and smartest investment for a business. | <ul> <li>Promote your value to 6500 highly engaged agencies.</li> <li>Connect and build trust in the public sector.</li> <li>Stand out from the competition.</li> <li>Invest only minutes for 4x more opportunities.</li> </ul> |
|----------------------------------------------------------|----------------------------------------------------------------------------------------------------|
|                                                          | Add to cart (+\$249.00)                                                                                                    |

# Click on: Save and Continue

### Enter your Personal Information and then click on: Finalize the Registration

| 2 Personal Information                                                                                             |                  |
|----------------------------------------------------------------------------------------------------|------------------|
| First Name                                                                                                    | Last Name        |
| ()                                                                                                    |                  |
| is required                                                                                                    |                  |
| Company Name                                                                                                    | Phone Number     |
| Connection Details<br>Username/Email                                                                               |                  |
| Password                                                                                                    | Confirm Password |
| ۲                                                                                                    | ۲                |
| I agree to the <u>Terms &amp; Conditions</u> stated herein<br>I am an authorized representative of the above-named | organization.    |
| Finalize the registration                                                                                          |                  |

### **Instructions on Searching for Bids**

#### STEP 1: Navigate to Bidnet Direct at: https://www.bidnetdirect.com

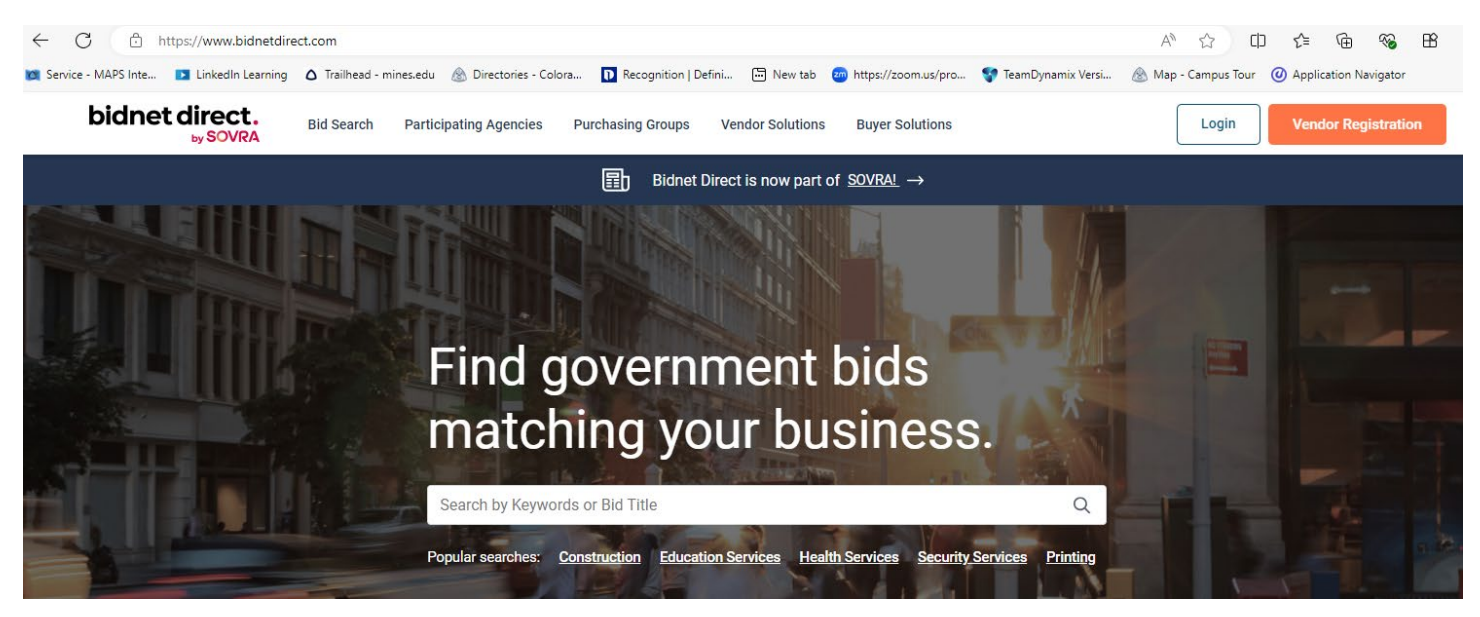

STEP 2: Search for the solicitation by entering the solicitation number into the search bar.

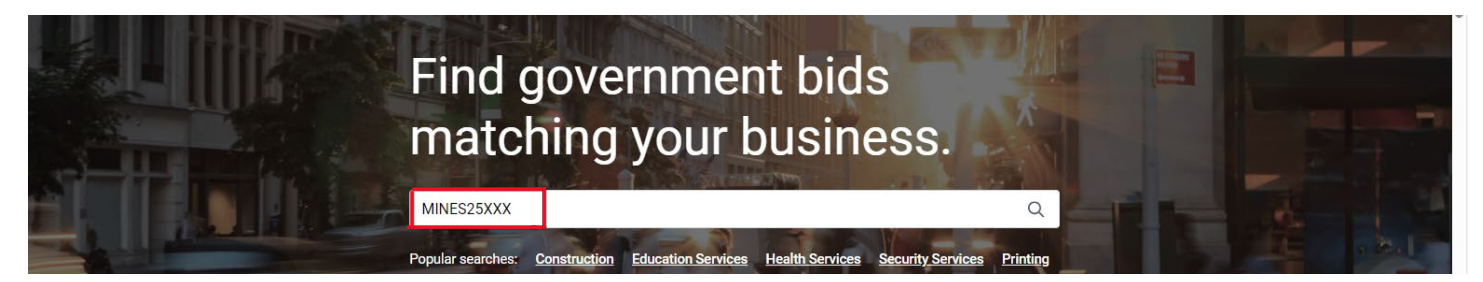

#### STEP 3: Click on the solicitation file link.

You can also search the tabs: Agency Type - Category - Location - Published - Status

#### View Open MINES25XXX Bids & RFPs

| MINES25XXX                           | Q | Agency Type 🗸 | Category 🗸 | Location 🗸 | Published V | Status ^             |
|--------------------------------------|---|---------------|------------|------------|-------------|----------------------|
|                                      |   |               |            |            |             | Open Solicitations   |
| Filtered by MINES25XXX (x) Clear All |   |               |            |            |             | Closed Solicitations |

**Step 4:** If you are not registered with Bidnet Direct as a vendor, you should see the following. Select the "Get Access" button which will take you to the Vendor Registration Page.

| results<br>S25XXX                          | -Title of solicitation                              | Get instant access<br>to solicitation details & future<br>business opportunities. |
|--------------------------------------------|-----------------------------------------------------|-----------------------------------------------------------------------------------|
| ation                                      | Colorado                                            | Get access $\rightarrow$                                                          |
| sing Date                                  | 01/23/2025 02:00 PM MST                             | Vendor packages with access to similar open solicitations                         |
| ssuing Organization<br>Solicitation Number | Registered members only Registered members only     | Statewide                                                                         |
| scription<br>d Documents                   | A Registered members only A Registered members only | all Statewide & Group bid details                                                 |
| Jyer Contact                               | Registered members only                             | Matching bid notifications from<br>participating agencies                         |
|                                            |                                                     | Access participating agency bids                                                  |

### January 2025

Be sure to check out the "Latest Resources for Government Bidding" on the home page. They provide some very helpful information.

#### LATEST RESOURCES FOR GOVERNMENT BIDDING

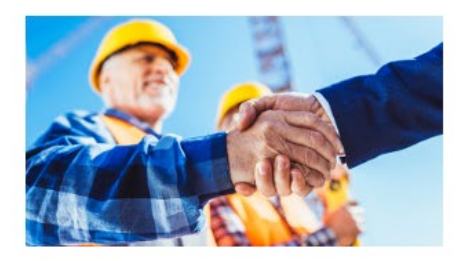

ARTICLES

# How to Use Bidnet Direct To Maximize Opportunities | Bidnet Direct

Learn to manage your supplier account and submit bids on Bidnet Direct with step-by-step video tutorials.

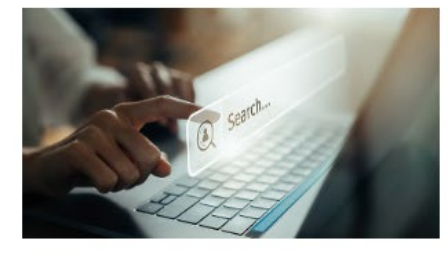

ARTICLES

# Searching and Submitting Bids

Master bid searches, review solicitations, and submit bids on Bidnet Direct with expert tips for success.

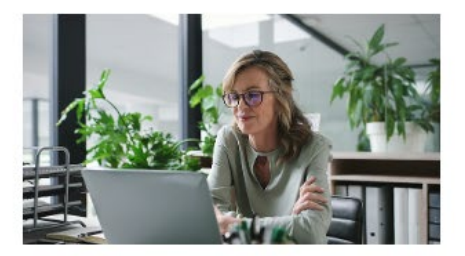

ARTICLES

# Managing your Bidnet Direct Account

Learn to manage your Bidnet Direct supplier account with video tutorials on editing profiles, adding users, downloading invoices, and...